V1.2

品质 服务 竞争力

# 快速安装手册

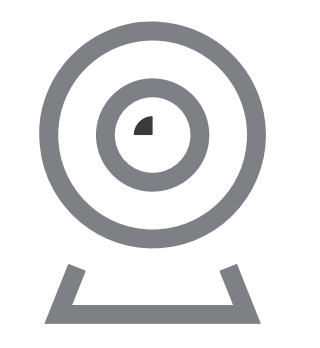

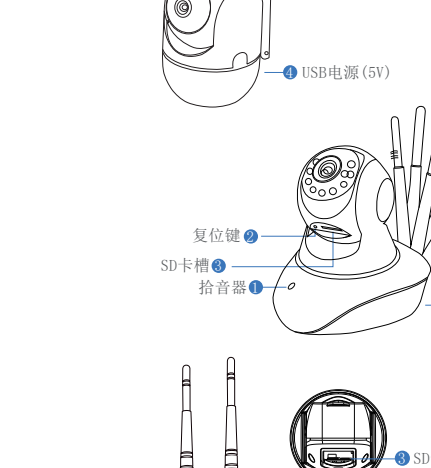

▶接口说明示意图

(因批次不同,外观可能有所差异,具体以购买收到的为准,此说

③SD卡槽

明书只针对这一系列设备的安装指导,同一系列的产品安装方式一样)

本手册适用于多种型号摄像机

光敏

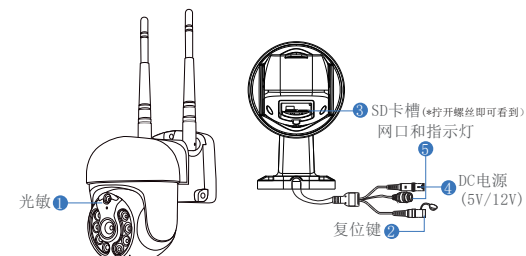

1

#### 描述说明

| 1、光敏   | 采集环境光度值,当前照度低于3Lux |
|--------|--------------------|
|        | 开启红外灯              |
| 2、复位键  | 设备工作状态,长按3-5秒恢复出厂, |
|        | 摄像头会有语音提示播报        |
| 3、SD卡槽 | 内存卡,存储录像及回放录像      |
| 4、DC电源 | 电源输入               |
| 5、网口和  | 接入网线,查看当前设备状态指示灯   |
|        |                    |

▶软件安装

## APP下载与安装

\_\_\_\_\_\_USB电源(5V)

可在App Store、应用宝等应用市场中搜索"易视云" 进行下载。或者扫描以下二维码进行下载。

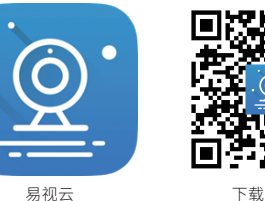

下载二维码

注意:苹果手机系统要求iOS系统9.0以上,安卓手机 系统要求Android5.0以上。

## 账号登录

账号登录: 在登录界面, 输入账号/手机号/邮箱, 以及相对应的密码,点 击"确定"按钮登录。

第三方登录: APP支持第 三方登录。点击第三方社 交软件图标,跳转该APP 完成授权后登录。

▶ WIFI配置添加

1、将设备通电,等待

指示灯慢闪时,在手机

设置中连接IPCXXX的热

点,密码为11111111;

2、打开APP,点击右 上角的"+"进入扫码 界面;

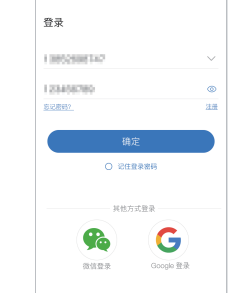

连接的WLAN IPCF56A0939142082 已直接,但无法访问互联网

♥ FAST\_APP Eaconstruct

TP-LINK\_N750
 Popp
 Popp
 Popp
 Popp
 Popp
 Popp
 Popp
 Popp
 Popp
 Popp
 Popp
 Popp
 Popp
 Popp
 Popp
 Popp
 Popp
 Popp
 Popp
 Popp
 Popp
 Popp
 Popp
 Popp
 Popp
 Popp
 Popp
 Popp
 Popp
 Popp
 Popp
 Popp
 Popp
 Popp
 Popp
 Popp
 Popp
 Popp
 Popp
 Popp
 Popp
 Popp
 Popp
 Popp
 Popp
 Popp
 Popp
 Popp
 Popp
 Popp
 Popp
 Popp
 Popp
 Popp
 Popp
 Popp
 Popp
 Popp
 Popp
 Popp
 Popp
 Popp
 Popp
 Popp
 Popp
 Popp
 Popp
 Popp
 Popp
 Popp
 Popp
 Popp
 Popp
 Popp
 Popp
 Popp
 Popp
 Popp
 Popp
 Popp
 Popp
 Popp
 Popp
 Popp
 Popp
 Popp
 Popp
 Popp
 Popp
 Popp
 Popp
 Popp
 Popp
 Popp
 Popp
 Popp
 Popp
 Popp
 Popp
 Popp
 Popp
 Popp
 Popp
 Popp
 Popp
 Popp
 Popp
 Popp
 Popp
 Popp
 Popp
 Popp
 Popp
 Popp
 Popp
 Popp
 Popp
 Popp
 Popp
 Popp
 Popp
 Popp
 Popp
 Popp
 Popp
 Popp
 Popp
 Popp
 Popp
 Popp
 Popp
 Popp
 Popp
 Popp
 Popp
 Popp
 Popp
 Popp
 Popp
 Popp
 Popp
 Popp
 Popp
 Popp
 Popp
 Popp
 Popp
 Popp
 Popp
 Popp
 Popp
 Popp
 Popp
 Popp
 Popp
 Popp
 Popp
 Popp
 Popp
 Popp
 Popp
 Popp
 Popp
 Popp
 Popp
 Popp
 Popp
 Popp
 Popp
 Popp
 Popp
 Popp
 Popp
 Popp
 Popp
 Popp
 Popp
 Popp
 Popp
 Popp
 Popp
 Popp
 Popp
 Popp
 Popp
 Popp
 Popp
 Popp
 Popp
 Popp
 Popp
 Popp
 Popp
 Popp
 Popp
 Popp
 Popp
 Popp
 Popp
 Popp
 Popp
 Popp
 Popp
 Popp
 Popp
 Popp
 Popp
 Popp
 Popp
 Popp
 Popp
 Popp
 Popp
 Popp
 Popp
 Popp
 Popp
 Popp
 Popp
 Popp
 Popp
 Popp
 Popp
 Popp
 Popp

3

CaoHHAriPort 24050
 ER⊕

Xiaomi\_4BF8\_5G

TO LINK NOTO FC

#### 3、扫描设备机身上的 二维码;

÷ > ê () ê > ê () ê > ÷ > 其它添加方式

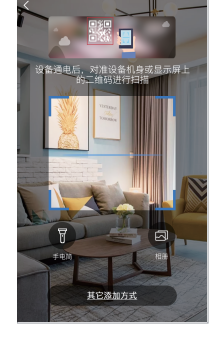

使用产品前请仔细阅读快速操作指南,并妥善保管

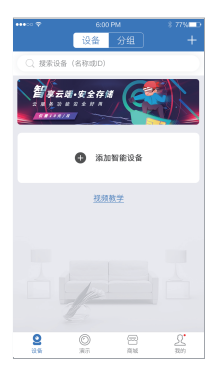

5、通过WiFi或其他 网络观看使用,请选择 "远程使用"; 无网络情况下,近距 离连接摄像机观看, 请选择"本地直连";

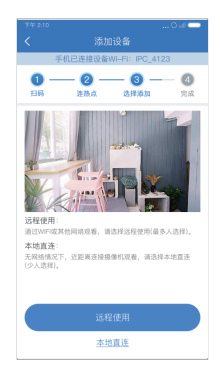

### 4、在搜索设备界面, 点击"添加";

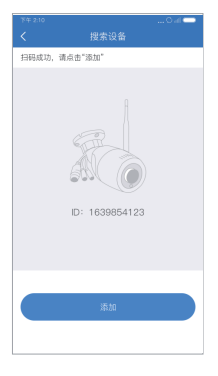

## 远程使用

1、选择"远程使用" 添加,为设备连接WiFi, 选择正确的WiFi,输入 密码,点击确定;

| 米牛 5:10            | O al 🗢 |
|--------------------|--------|
|                    |        |
| 手机已连接设备WI-FI: IPC8 | 388    |
| Product            | 输入     |
| 请输入WI-FI密码         | ø      |
| 提示:暂不支持5GHZ无线网络;   | Ø      |
| Product            | ~      |
| wertb              |        |
| sert               |        |
| Huawei             |        |
| Huawei             |        |
|                    |        |
| 确定                 |        |
|                    |        |
|                    |        |

2、设备配网中, 请耐 心等候;

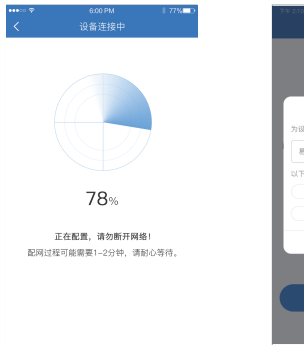

## 本地直连

选择"本地直连"添加, 为设备设置名称与密码 后即可添加成功;

注意:本地直连需要保持 与设备热点连接才能正常 预览设备画面。

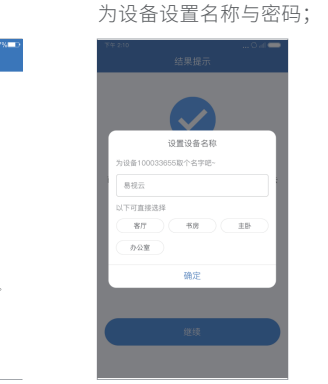

设置设备名称

春灯 15月 主臣

确定

为设备100033855把个名字吧~

易视云

小下可直接选择

カ公室

6

3、设备添加成功,请

通过WIFI配置添加,显示找不到设备二维码 (或扫码不成功)

A ()

÷ >

÷ ()

÷ (5)

A (3)

÷ ()

为111111111;

IPCF56A0939142082
 已這接,但无法访问互联网

♥ FAST\_APP EistemEER

Pan TP-LINK\_N750

€ 233

CaoHHAriPort 2.4950

Xiaomi\_48F8\_5G □ 10
 Internation
 Apple 1
 Apple 2
 Apple 2
 Apple 2
 Apple 2
 Apple 2
 Apple 2
 Apple 2
 Apple 2
 Apple 2
 Apple 2
 Apple 2
 Apple 2
 Apple 2
 Apple 2
 Apple 2
 Apple 2
 Apple 2
 Apple 2
 Apple 2
 Apple 2
 Apple 2
 Apple 2
 Apple 2
 Apple 2
 Apple 2
 Apple 2
 Apple 2
 Apple 2
 Apple 2
 Apple 2
 Apple 2
 Apple 2
 Apple 2
 Apple 2
 Apple 2
 Apple 2
 Apple 2
 Apple 2
 Apple 2
 Apple 2
 Apple 2
 Apple 2
 Apple 2
 Apple 2
 Apple 2
 Apple 2
 Apple 2
 Apple 2
 Apple 2
 Apple 2
 Apple 2
 Apple 2
 Apple 2
 Apple 2
 Apple 2
 Apple 2
 Apple 2
 Apple 2
 Apple 2
 Apple 2
 Apple 2
 Apple 2
 Apple 2
 Apple 2
 Apple 2
 Apple 2
 Apple 2
 Apple 2
 Apple 2
 Apple 2
 Apple 2
 Apple 2
 Apple 2
 Apple 2
 Apple 2
 Apple 2
 Apple 2
 Apple 2
 Apple 2
 Apple 2
 Apple 2
 Apple 2
 Apple 2
 Apple 2
 Apple 2
 Apple 2
 Apple 2
 Apple 2
 Apple 2
 Apple 2
 Apple 2
 Apple 2
 Apple 2
 Apple 2
 Apple 2
 Apple 2
 Apple 2
 Apple 2
 Apple 2
 Apple 2
 Apple 2
 Apple 2
 Apple 2
 Apple 2
 Apple 2
 Apple 2
 Apple 2
 Apple 2
 Apple 2
 Apple 2
 Apple 2
 Apple 2
 Apple 2
 Apple 2
 Apple 2
 Apple 2
 Apple 2
 Apple 2
 Apple 2
 Apple 2
 Apple 2
 Apple 2
 Apple 2
 Apple 2
 Apple 2
 Apple 2
 Apple 2
 Apple 2
 Apple 2
 Apple 2
 Apple 2
 Apple 2
 Apple 2
 Apple 2
 Apple 2
 Apple 2
 Apple 2
 Apple 2
 Apple 2
 Apple 2
 Apple 2
 Apple 2
 Apple 2
 Apple 2
 Apple 2
 Apple 2
 Apple 2
 Apple 2
 Apple 2
 Apple 2
 Apple 2
 Apple 2
 Apple 2
 Apple 2
 Apple 2
 Apple 2
 Apple 2
 Apple 2
 Apple 2
 Apple 2
 Apple 2
 Apple 2
 Apple 2
 Apple 2
 Apple 2
 Apple

TO LINK NOTO FO -----

WLAN

<

开启WLAN

连续的WLAN

1、在手机设置中连接 2、在扫码界面点击 IPCXXX的热点, 密码 "其它添加方式";

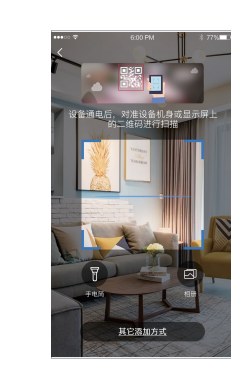

| 3、选择无线单品摄像机,             | ••••<br>< | 6:00 PM<br>其它添加方式   | 3 77% <b>■</b> D |
|--------------------------|-----------|---------------------|------------------|
| 后续添加流程与上述<br>"远程添加、本地直连" | S         | 无限单品摄像机<br>量多人配置的   | >                |
| 的流程一致。                   |           | <b>書装</b><br>配面所有書業 |                  |
|                          |           | 局域网扫描               |                  |
|                          |           | 通过 ID/IP 添加         |                  |
|                          |           | 添加电池摄像机             |                  |
|                          |           |                     |                  |
|                          |           |                     |                  |
|                          |           |                     |                  |

## ▶ 有线配置添加

添加方式1:

1、将设备通电,用网 线连接到可上网的路 由器,扫描设备二维 码,点击"添加";

2、为设备设置名称与

密码后即可添加成功。

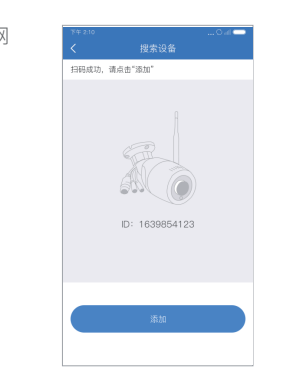

设置设备名称

8/7 ## ±B

确定

h设备100033655起个名字把-

下可直接选择

办公室

## 添加方式2:

添加成功。

1、选择"其他添加 方式"中的通过ID/IP 添加;

| ズ 其它活動方式           デ用単品環境机         >           デ用単品環境机         >           製造会会は         着数           製造会会は         着数           規模用目標         通道 O/P 活動           通道 O/P 活動         近知を効果身机 | ズ 其它活動方式           デ用単品環境机         >           デージェージョン         差別           デージェージョン         差別           デージェージョン         差別           東田県田田         道江 CVP 活動           第四地市県         第四地市県    | •••• • • | 6.00 PM             | \$ 77% D |
|----------------------------------------------------------------------------------------------------|----------------------------------------------------------------------------------------------------|----------|---------------------|----------|
| 天津名品塗料         >           シームニャー         高校         >           単本ない         高校         >           夏城県日道         通过 0/P 活动            万加や沈泉泉                                               | 天和年品編集社         >           NARAL         NARAL           NARAL         NARAL           NARAL         NARAL           月秋月日県         月秋月日県           月秋日日         月秋日日           月秋日日         月秋日日 | <        | 其它添加方式              |          |
| 記述         教表         おお         >           月城県日田         道江 0/P 添加             月城県日田         道江 0/P 添加                                                                                     | 支払用         若枝<br>和田川市田田         >           月間用日田         第二〇〇〇         第二〇〇〇           第二〇〇〇         第二〇〇〇         第二〇〇〇           第二〇〇〇         第二〇〇〇         第二〇〇〇                            | T        | 无限单品摄像机<br>量S人配置的   |          |
| 局域現扫描<br>通过 O/P 添加<br>添加电池摄像机                                                                                                    | 周城與扫描<br>通过 D/P 活加<br>活加电池摄像机                                                                                                    | 1000 C   | <b>書装</b><br>配置所有密装 | >        |
| 道过 ID/IP 添加<br>添加电池摄像机                                                                                                    | 通过 0/P 添加<br>活动电池摄像机                                                                                                    |          | 尾域网扫描               |          |
| 添加电池摄像机                                                                                                    | 添加电池摄像机                                                                                                    |          | 通过 ID/IP 添加         |          |
|                                                                                                    |                                                                                                    |          | 添加电池摄像机             |          |

1、手机与设备同处一 个网络下,选择"其它 添加方式"中的局域网

添加方式3:

扫描;

2、输入设备ID与密码, 点击右上角的完成即可

|     |      | \$ 77% D |
|-----|------|----------|
|     |      |          |
| ID. | 1000 |          |
| 备名  | 设备1  |          |
|     |      |          |

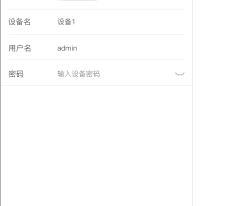

IP/DONS液加

7

| <sup>7年2:10</sup> 【 提索设备 | O al 🗢 |
|--------------------------|--------|
| 搜索设备 🐣                   |        |
| 圆 设备919024271            | 添加     |
| ◎ 设备919024272            | 添加     |
| ② 设备919024273            | 源加     |
| ② 设备919024273            | 添加     |
|                          |        |
|                          |        |
|                          |        |
|                          |        |
|                          |        |
|                          |        |

| ••••∘ ⊽<br>≺ | 6:00 PM<br>ID添加 | \$ 77% <b>=</b> D<br>完成 |
|--------------|-----------------|-------------------------|
| ⊼D           | 10000           | B                       |
| 设备名          | 设备1             |                         |
| 用户名          | admin           |                         |
| 密码           | 输入设备密码          | -                       |
|              |                 |                         |
|              |                 |                         |
|              |                 |                         |
|              |                 |                         |
|              |                 |                         |
|              |                 |                         |
|              | IP/DONS混加       |                         |

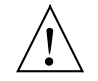

为防止火灾或电击事故, 请勿将本产 品置于潮湿或易被雨淋的地方, 请按 照说明书操作或维护。

告

警

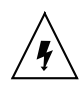

用户看到带有Dangerous Voltage (危险高压)的附件时小心,因为该 附件可能会导致严重的电压事故。

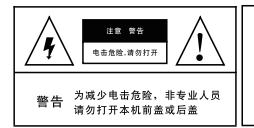

注意 警告 为了避免电击或火灾危险 请勿使用超过本说明书列 出的电源.

## 注意:

1.为保障您的权益,在安装使用本产品前,请 仔细阅读本手册内容。

2.本产品如需安装、维修,请联络合格人员。 3.本设备使用温度范围为摄氏-20℃~60℃,相 对湿度低于85%。

4.操作本产品,请勿超过规格中所述之温度、 湿度、或电源范围。

11

#### V1.2

Quality . Service . Competitiveness

# **Fast Installation Manual**

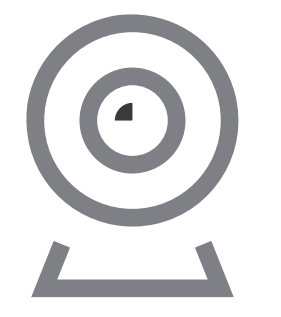

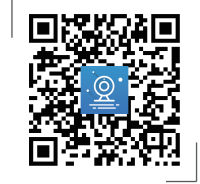

Before operating this unit, please read these instructions carefully, and save them for future use.

## Interface description

This manual is suitable for various types of cameras. (The appearance may be different due to different batches. The details are subject to the receipt. This manual is only for the installation instructions of this series of equipment.)

- OSD card slot Reset button Photosensitiven\_ - USB power supply (5V) Reset button 🧶 SD card slot 3 microphone 1 / 0 USB power supply (5V)

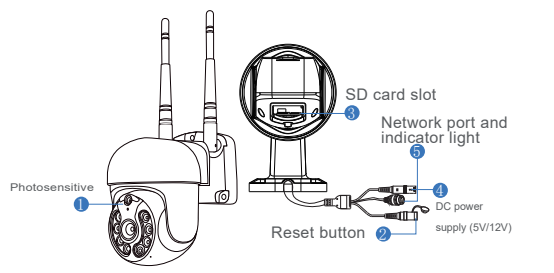

#### Description

| 1. Photosensitive   | Collect ambient luminosity value, turn<br>on the infrared light when the current |
|---------------------|----------------------------------------------------------------------------------|
|                     | illuminance is less than 3 Lux.                                                  |
| 2. Reset button     | The working state of the device, long                                            |
|                     | press 3-5 seconds to restore the                                                 |
|                     | factory, the camera will have a voice                                            |
|                     | prompt broadcast.                                                                |
| 3. SD card slot     | TF card, storage video and playback                                              |
|                     | video.                                                                           |
| 4. DC power supply  | Power input                                                                      |
| 5. Network port and | Connect the Lan cable and check the                                              |
|                     | current device status indicator light                                            |

### Software Installation

APP Download and Installation

Users can search "EseeCloud" on APP store or "IP PRO" on Google Play, or scan the QR code below to install the APP.

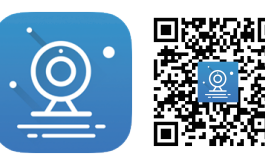

APP download EseeCloud APP

Note: For iOS system, it requires iOS 9.0 version or above. For Android.Android 5.0 or above.

#### Account login

Account login: On the login interface, enter the account/ phone number/email, and the corresponding password, and click the "OK" button to log in.

Third-party login: APP supports third-party login. Click the third-party social software icon. jump to the APP to complete

the authorization and log in.

2. Open the APP and click on the "+" in the upper right corner to enter the scan code interface:

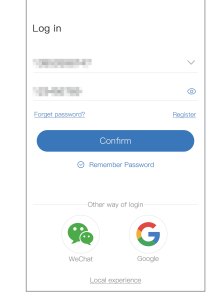

#### 3. Scan the OR code on the device ;

21 12 (30) a () A (2) 0.0 A (2) a () A (5) A () Other ways to add

## Wifi Configuration add process

Add WIFI mode (optional)

1. Power on the device, wait for the indicator light to flash slowly, connect to the IPCXXX hotspot in the phone settings, the password is 11111111;

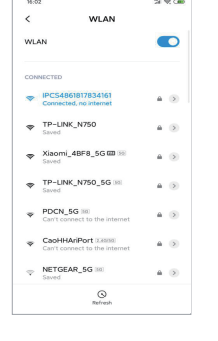

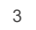

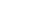

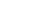

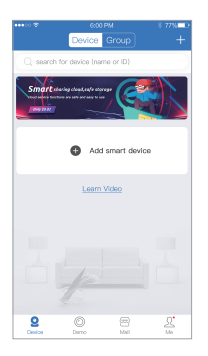

5. To view and use via WiFi or other networks, please select Remote View: If there is no network, if vou connect to the camera at close range, please select local Direct Connection:

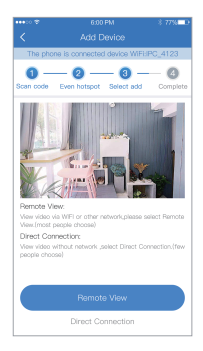

#### 4. On the search device interface, click "Add";

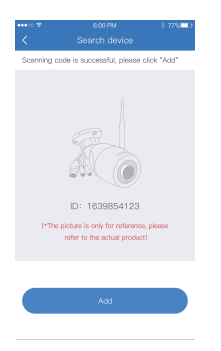

#### Remote View adding process

1. Select "Remote View" to add, connect the device to WiFi, select the correct WiFi, enter the password, and click Confirm;

| T# 210                                               | 0 el 🗢  |
|------------------------------------------------------|---------|
| Configure the network                                |         |
| The phone is connected device WFI::                  | PC8888  |
| Product                                              | Input   |
| Please Input WIFI password                           | ø       |
| Tip: 5GHZ wireless network is not supplied this time | orted O |
| Product                                              | $\sim$  |
| wertb                                                |         |
| sert                                                 |         |
| Huawei                                               |         |
| Huawel                                               |         |
| Confirm                                              |         |
|                                                      |         |

2. Please wait patiently during the device configuration network:

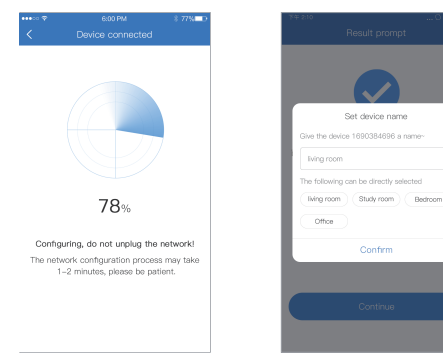

### Direct Connection adding process

1. Select "Direct Connection" to add, and set the name and password for the device to add successfully;

Note: The Direct Connection needs to be connected to the device hotspot to preview the device screen normally.

Input device password

3. The device is successfully

and password for the device.

added, please set a name

When the OR code of the device cannot be found (or the scan code is unsuccessful)

WLAN

16:02

WLAN

CONNECTED

TP-LINK\_N750

🖕 Xiaomi\_48F8\_5G 🖾 👀

TP-LINK\_N750\_5G IN

PDCN\_5G ISI
 Cart official to the intervet

NETGEAR\_5G

CaoHHAriPort 32888
 Carit connect to the internet

() Refresh

3. Select the wireless

standalone camera, and

the subsequent adding

process is the same as

the process of steps

"Remote View " and

" Direct Connection ";

1. Connect to the IPCXXX 2. Click "Other ways to hotspot in the phone settings. add" on the scan code the password is 11111111; interface:

A (3)

a (5)

4.15

a (5

A (5)

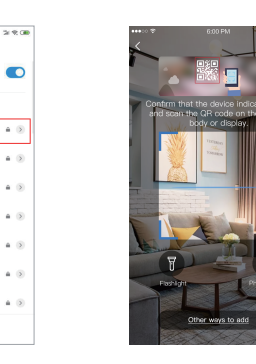

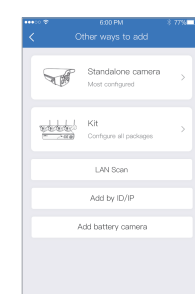

Wired add configuration process

Adding method 1: 1. Power on the device, Scanning code is successful, please click "Add" connect it to a router with internet access with a network cable, scan the OR code of the device, and click "Add":

2. After setting the name and password for the device, it can be added successfully.

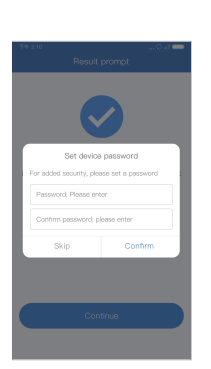

GIN (C

ID: 1639854123

refer to the actual product)

## Adding method 2:

1. Select "Add by ID/IP" in "Other ways to add";

successfully.

Standalone camera Most contraured Kit Confoure all package LAN Scen Add by ID/IP Add battery camera

#### Adding method 3:

1. When the mobile phone and the device are on the same network, select LAN scan in "Other ways to add";

2. Enter the device ID and password, and Cloud ID click Finish in the upper right corner to add

| 2. After searching for the |
|----------------------------|
| device, click Add, enter   |
| the device password to     |
| complete the addition.     |

| User name | admin                 |  |
|-----------|-----------------------|--|
| Password  | Input device password |  |
|           |                       |  |
|           |                       |  |
|           |                       |  |
|           |                       |  |
|           |                       |  |
|           |                       |  |
|           |                       |  |
|           | IP/DDNS.add           |  |
|           |                       |  |

## Warning

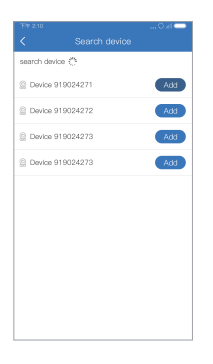

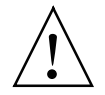

In case of fire or lightning, pls don't put product in damp and raining place.operate or maintain according to the user manual.

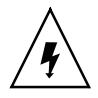

Be careful when you see attachment with a Dangerous Voltage which might cause serious electric accident.

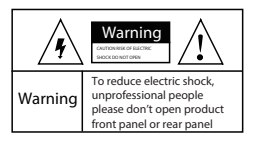

#### Warning

In case of electric shock and fire, pls don't use power supply beyond power list in user manual

| ••••        | 6:00 PM               | \$ 77% D |
|-------------|-----------------------|----------|
|             |                       | Complete |
| Cloud ID    | 10010848              |          |
| Device name | Device 1              |          |
| User name   | admin                 |          |
| Password    | Input device password |          |
|             |                       |          |
|             |                       |          |
|             |                       |          |
|             |                       |          |
|             | IP/DDNS add           |          |

10

#### Notice:

- 1. Ensure your equity, pls read the user manual carefully before you use the product
- 2. Pls contact professional people if you need install and maintain the product
- 3. Working Environment:temperature of -20°C~+60°C, relative humidity under 85%
- 4. Pls don't exceed the user manual's standard range of temperature, humidity and voltage.